## Slik grupperer du konti i **kontogrupper**

Dersom du har mange konti i nettbanken, kan det være aktuelt å gruppere dem i kontogrupper. Du kan lage så mange kontogrupper du vil, og du kan dele dem med andre brukere i nettbankavtalen.

Kontogruppene du har laget finnes på flere forskjellige sider i nettbanken, og vil filtrere visningen etter hvilken kontogruppe du har valgt. Eksempler på slike sider er: Oversikt, Kontoer, Betale, Fremtidige betalinger, Transaksjoner, Utførte betalinger med mer.

## **Opprette kontogrupper**

Du finner menyvalget «Kontogrupper» i menyen øverst til venstre i nettbanken under «Innstillinger».

| × Lukk                     | ken                 | Svein Han              | sen - Eika BM AS (649290) 🖂 Bytt avtale Logg ut |
|----------------------------|---------------------|------------------------|-------------------------------------------------|
| Betaling                   | Konto               | Administrasjon         | Innstillinger                                   |
| Betale                     | Kontoer             | Brukeradministrasjon   | Personlige innstillinger                        |
| Overføre                   | Transaksjoner       | Lønnslister            | Kontonavn                                       |
| Betale til utlandet        | Kontobestilling     | Fakturaliste           | Kontogrupper                                    |
| Fremtidige betalinger      | Likviditetsoversikt | Hendelseslogg          | Valutakurser                                    |
| Betalinger til godkjenning | Kundeengasjement    | Kontodeling            | Språk                                           |
| Utførte betalinger         | Depositumskonto     |                        | Samtykke                                        |
| Avviste betalinger         | Klientkonto         | Filbehandling          |                                                 |
| Faste oppdrag              | Delte kontoer       | Send filer             | Meldinger                                       |
| Mottakerregister           |                     | Hent filer             | Meldinger                                       |
|                            | Kort                | Oppsett filoverføring  | Skriv melding                                   |
| Innbetalinger              | Mine bedriftskort   | Filarkiv               | Dokumenter fra bank                             |
| Innbetalinger              | Overblikk           | Bankavstemming         | Driftsmeldinger                                 |
|                            | Verdikort           |                        | Dokumentarkiv                                   |
|                            |                     | Sparing og pensjon     | Dokumenter til signering                        |
|                            | Forsikring          | Eika investortjenester |                                                 |
|                            | Forsikringer        | VPS investortjenester  |                                                 |
|                            |                     | Danica bedriftsportal  |                                                 |
|                            |                     |                        |                                                 |
|                            |                     |                        |                                                 |

Klikk på «Opprett ny kontogruppe» for å lage en ny kontogruppe.

| ≡ Meny | Dokalbanken                                                              | Svein Hansen - Eika BM AS (649290) 🔀 Bytt avtale Logg ut |
|--------|--------------------------------------------------------------------------|----------------------------------------------------------|
|        | Oversikt Betale Fremtidige betalinger Send filer Hent filer Brukeradmini | strasjon                                                 |
|        | Copprett ny kontogruppe                                                  |                                                          |

- 1. Fyll inn ønsket **Gruppenavn** som vil vises i kontogruppeoversiktene.
- 2. Velg at kontogruppen skal være **Synlig i min oversikt** (hvis denne ikke er valgt vil kontogruppen kun vises her under kontogrupper, men ikke på de forskjellige sidene i nettbanken).
- **3.** Velg om kontogruppen skal være **Tilgjengelig for andre brukere** (hvis dette er valgt, kan andre brukere i nettbankavtalen benytte kontogruppen).
- 4. Velg hvilke konti som skal være med i kontogruppen.
- 5. Velg «Gå til oppsummering» til slutt.

| ≡ Meny | D Lokalb                                              | anken                      |             |            |                            | Svein Hansen - Eika BM AS (649290) | 🔀 Bytt avt | ale Logg ut |
|--------|-------------------------------------------------------|----------------------------|-------------|------------|----------------------------|------------------------------------|------------|-------------|
|        | Oversikt Be                                           | tale Fremtidige betalinger | Send filer  | Hent filer | Brukeradministrasjon       |                                    |            |             |
|        | < Kontogruj<br>Opprett k<br>Gruppenavn<br>Driftskonti | oper<br>kontogruppe        |             |            |                            |                                    |            |             |
|        | Valgte kon                                            | elig for andre brukere     |             |            |                            |                                    |            |             |
|        |                                                       | Kontonavn ↓ <sup>↑</sup>   |             |            | Kontonummer <sub>↓</sub> † |                                    | Valuta     |             |
|        |                                                       | Eika BM Driftskonto        |             |            | 4992 40 01916              |                                    | NOK        |             |
|        |                                                       | Eika BM Sparekonto         |             |            | 4992 40 01924              |                                    | NOK        |             |
|        |                                                       | BM Datter 1 Skatt          |             |            | 4992 40 02424              |                                    | NOK        |             |
|        |                                                       | BM Datter 1 Sparekonto     |             |            | 4992 40 02432              |                                    | NOK        |             |
|        |                                                       | BM Datter 1 Driftskonto    |             |            | 4992 40 02440              |                                    | NOK        |             |
|        |                                                       | Eika BM AS Driftskonto 3   |             |            | 4992 40 06934              |                                    | NOK        |             |
|        |                                                       | KLIENT TEST TESTESEN       |             |            | 4992 40 06950              |                                    | NOK        |             |
|        |                                                       | test                       |             |            | 4992 40 07000              |                                    | NOK        |             |
|        |                                                       | TEST3                      |             |            | 4992 40 07019              |                                    | NOK        |             |
|        |                                                       | KLIENT FELLEStest          |             |            | 4992 40 07027              |                                    | NOK        |             |
|        |                                                       | test3                      |             |            | 4992 40 07035              |                                    | NOK        |             |
|        | 3 av 18 konti h                                       | nar blitt valgt Gå til o   | ppsummering |            |                            |                                    |            |             |

| Du får nå en oppsummering av<br>kontogruppen. | < Opprett kontogruppe<br>Oppsummering |               |              |  |  |
|-----------------------------------------------|---------------------------------------|---------------|--------------|--|--|
| Klikk på «Opprett kontogruppe»                | Gruppenavn Driftskonti                |               |              |  |  |
| for å bekrefte.                               | Synlig                                |               | $\checkmark$ |  |  |
|                                               | Delt                                  |               |              |  |  |
|                                               | Kontonavn                             | Kontonummer   | Valuta       |  |  |
|                                               | Eika BM Driftskonto                   | 4992 40 01916 | NOK          |  |  |
|                                               |                                       |               |              |  |  |
|                                               | BM Datter 1 Driftskonto               | 4992 40 02440 | NOK          |  |  |

Kontogruppen er nå opprettet og vises i oversikten din.

| Svein Hansen - Eika BM AS (649290) 🖂 Bytt avtale 🗌 Logg ut |
|------------------------------------------------------------|
| ikeradministrasjon                                         |
|                                                            |
| Synlig Delt                                                |
|                                                            |
|                                                            |
|                                                            |
|                                                            |
|                                                            |
|                                                            |

Klikk på kontogruppen for å vise/endre eller slette.

| <b>≡</b> Meny |                                       | albanke | n                     |            |                      |                      | Svein Hansen - Ei | ka BM AS (649290) | 💢 Bytt a | vtale Logg ut |
|---------------|---------------------------------------|---------|-----------------------|------------|----------------------|----------------------|-------------------|-------------------|----------|---------------|
|               | Oversikt                              | Betale  | Fremtidige betalinger | Send filer | Hent filer           | Brukeradministrasjon |                   |                   |          |               |
|               | Kontogrupper   Opprett ny kontogruppe |         |                       |            |                      |                      |                   |                   |          |               |
|               | Grupper                               | navn ↑  |                       | Opprette   | et av <sub>↓</sub> † |                      | Synlig            | Delt              |          |               |
|               | Driftsko                              | nti     |                       | Svein Har  | isen                 |                      |                   |                   | ()       |               |
|               | Vis/End                               | dre     | Slett                 |            |                      |                      |                   |                   |          |               |
|               | Viser 1 av 1                          | 1       |                       |            |                      |                      |                   |                   |          |               |
|               |                                       |         |                       |            |                      |                      |                   |                   |          |               |
|               |                                       |         |                       |            |                      |                      |                   |                   |          |               |

Kontogruppen din vises nå i alle oversikter der man kan velge dette. Eksempel fra «Kontoer»:

| ≡ Meny | () Lokalbanken                                             |                         |                         | Svein Hansen - Eika BM AS (649290) | 🔀 Bytt avtale | Logg ut |
|--------|------------------------------------------------------------|-------------------------|-------------------------|------------------------------------|---------------|---------|
|        | Oversikt Betale Fremtidige betaling                        | er Send filer Hent file | er Brukeradministrasjon |                                    |               |         |
|        | Kontoer<br>Eksporter til excel                             |                         |                         |                                    |               |         |
|        | Kontogruppe                                                |                         |                         |                                    |               |         |
|        | Driftskonti                                                | ;                       | <                       |                                    |               |         |
|        | Alle kontoer                                               |                         |                         |                                    |               |         |
|        | Driftskonti<br>Antall kontoer: 3                           |                         |                         |                                    |               |         |
|        | Drifts- og sparekontoer                                    |                         |                         |                                    |               |         |
|        | Eika BM Driftskonto<br>4992 40 01916<br>Eika BM AS         |                         |                         | <b>476,5</b><br>Saldo 0,0          | <b>0</b>      |         |
|        | BM Datter 1 Driftskonto<br>4992 40 02440<br>BM datter 1 AS |                         |                         | <b>1,0</b><br>Saldo 0,0            | <b>0</b> ~    |         |
|        | Eika BM AS Driftskonto 3<br>4992 40 06934<br>Eika BM AS    |                         |                         | 0,0                                | 0 ~           |         |
|        |                                                            |                         |                         |                                    |               |         |
|        |                                                            |                         |                         |                                    |               |         |
|        |                                                            |                         |                         |                                    |               |         |